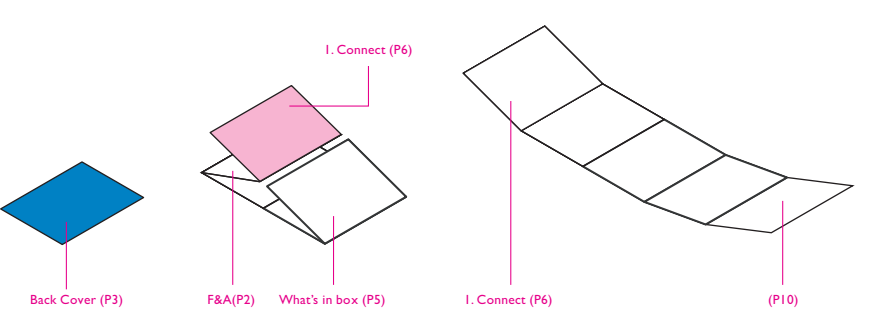

| GRAPHIC D                    | EVELOPME                    | NT      | MMD   |
|------------------------------|-----------------------------|---------|-------|
| Product name<br>Project name | PhotoFrame<br>7FF2FPA PF    | QSG     |       |
| Project no.<br>Finishing     | Folded shee                 | t       |       |
| Scale<br>Size Speads         | <u> : </u><br>740 (\\\) × 2 | 03 (H)  | mm    |
| Size Speads                  | 48 (W) × 203                | 8 (H) m | ım    |
| Operator(s)<br>Date amended  | Howard Yo<br>July 31, 2007  | 7       |       |
| VERSION No.                  | EN0.                        |         |       |
|                              | APPROVAL                    | -       |       |
| Product Manag<br>Date Check  | er                          |         |       |
| ARTW                         | ORK DOC                     | JMEN    | IT    |
| Paper <u>140gsn</u>          | White ArtPa                 | ıper    |       |
| Numbers of co                | ours 20                     | x2C     |       |
| Pantone 3005c -              | -                           |         | Black |
| Spotcolor                    |                             |         |       |
|                              |                             |         | -     |
| Aftertreatme                 | nt                          |         | []    |
|                              |                             |         |       |
|                              |                             |         | -     |
| Coating                      |                             |         |       |
|                              |                             |         |       |
| Cutterguide                  |                             |         |       |
|                              |                             |         |       |
| Binding                      |                             |         |       |

Glue

### Set Auto on/off timer functions

\_\_\_\_\_

\_\_\_\_\_

|             | CALORDER |         |
|-------------|----------|---------|
|             | Same all |         |
|             | Balt Ox  |         |
|             | 10000    |         |
| Auto On/Ott |          |         |
|             | 1000     |         |
|             | 1        |         |
|             |          | PHILIPS |

Photo display can be enabled to turn on and off at pre-set times

- Press 🛧 , 🖊 keys to select SETTINGS. Press 🗸 key to enter.
- enter.
- key to set **On** or **Off**, and then press enter.
- Press 🔺 key to return main menu and exit SETTINGS.

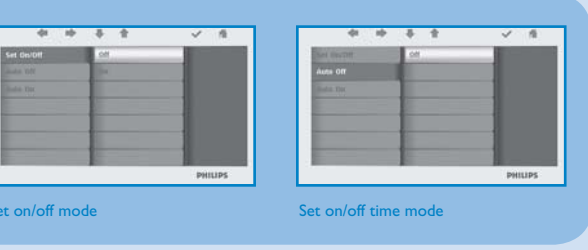

CAUTION Auto on/off

settings are erased if the

photo frame is unplugged.

• Press 🛧 , 👢 keys to select Auto On/Off. Press 🗸 key to

• Press 🛧 , 🔳 keys to select Set On/Off to switch. Press 🗸 • Press 👚 , 🐥 keys to set auto on or auto off time.

## Frequently Asked Questions

### **Q** Is the LCD screen touch-enabled?

A The LCD screen is not touch-enabled. Use the keys in the back of the frame to control digital photo display.

- **Q** After copying photos, how can I check to see if the photos are already stored inside?
- A The photos are copied after the screen confirms with "Finished" message. You may review them in the internal memory.
- **Q** Can I switch between different photo slideshows by using different memory cards?
- A Yes, photo frame will show the slideshow photos in the card currently connected.
- **Q** Can I use photo frame to delete photos on memory card?
- A Yes, it supports operations to delete photos on external devices.

**Q** Can I print photos from Digital photo display? A No, it does not support direct photo printing.

### Welcome to Philips!

Register your product and get support at Online help: www.philips.com/welcome

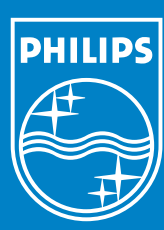

2007 © Koninklijke Philips Electronics N.V. All rights reserved.

Specifications are subject to change without notice. Trademarks are the property of Koninklijke Philips Electronics N.V. or their respective owners.

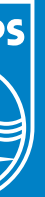

# PhotoFrame

Quick start guide

1 Connect

2 Setup

3 Enjoy

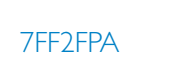

# What's in the box

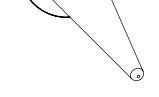

Digital PhotoFrame Frame Stand

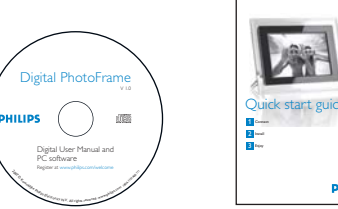

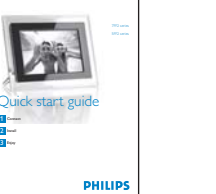

Digital user manual Quick start guide

Power adaptor

## What else you'll need

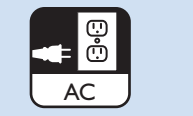

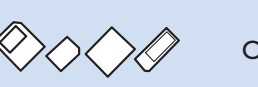

Power outlet

(your photos on) Memory card

# PHILIPS

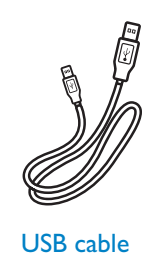

\_\_\_\_\_

\_\_\_\_\_

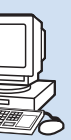

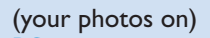

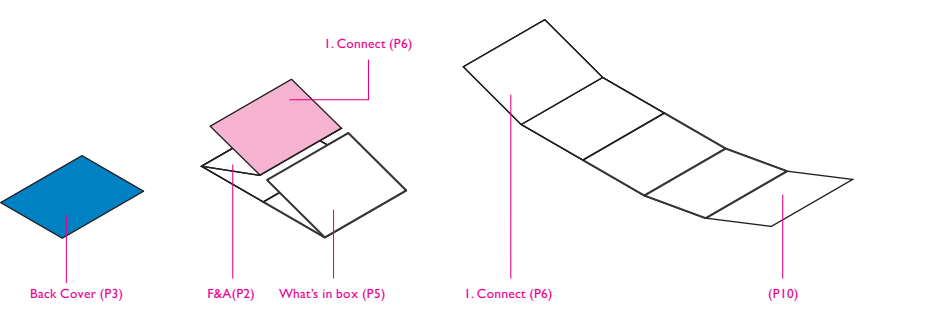

| GRAPHIC DEVELOPMENT MMD                                                                                   |   |
|----------------------------------------------------------------------------------------------------|---|
| Product namePhotoFrameProject name7FF2FPA PF QSGProject no                                                |   |
| Operator(s) Howard Yo<br>Date amended July 31,2007                                                        | _ |
| VERSION No. ENO. I                                                                                        |   |
| APPROVAL                                                                                                  |   |
| QC Lithographer<br>Product Manager<br>Date Check                                                          |   |
| ARTWORK DOCUMENT                                                                                          |   |
| Paper <u>140gsm White ArtPaper</u><br>Numbers of colours <u>2Cx2C</u><br>Pantone 3005c Black<br>Spotcolor |   |
| Aftertreatment                                                                                            |   |
| Cropping   Coating silk coated   Varnishing   Embossing   Cutterguide   Die-cut   Binding   Glue          |   |

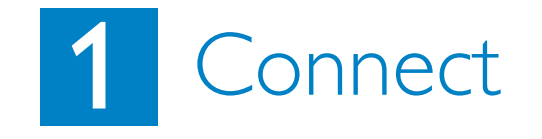

\_\_\_\_\_

\_\_\_\_\_

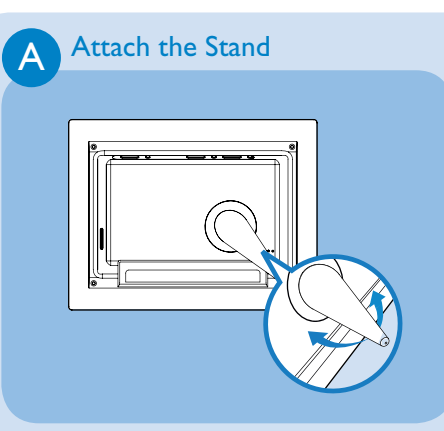

 Rotate counterclockwise until the stand clicks into place.

**CAUTION** To help prevent damage, do not hold the frame by the stand. Grasp the frame firmly using two hands.

# 2 Setup

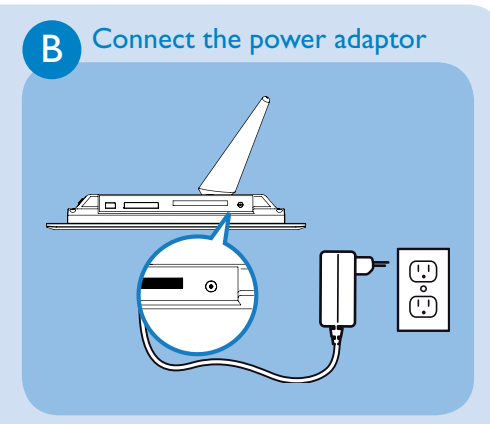

• Place the head of the stand in the socket. • Connect the supplied power adaptor to the photo frame and then plug it to a power outlet.

### Locate the control keys

• Push the power button on

the back of the frame for

approximately 2 seconds.

• Control keys on the back of the frame and corresponding function icons on the front of the LCD display enable you to maneuver through the menus and customize your settings.

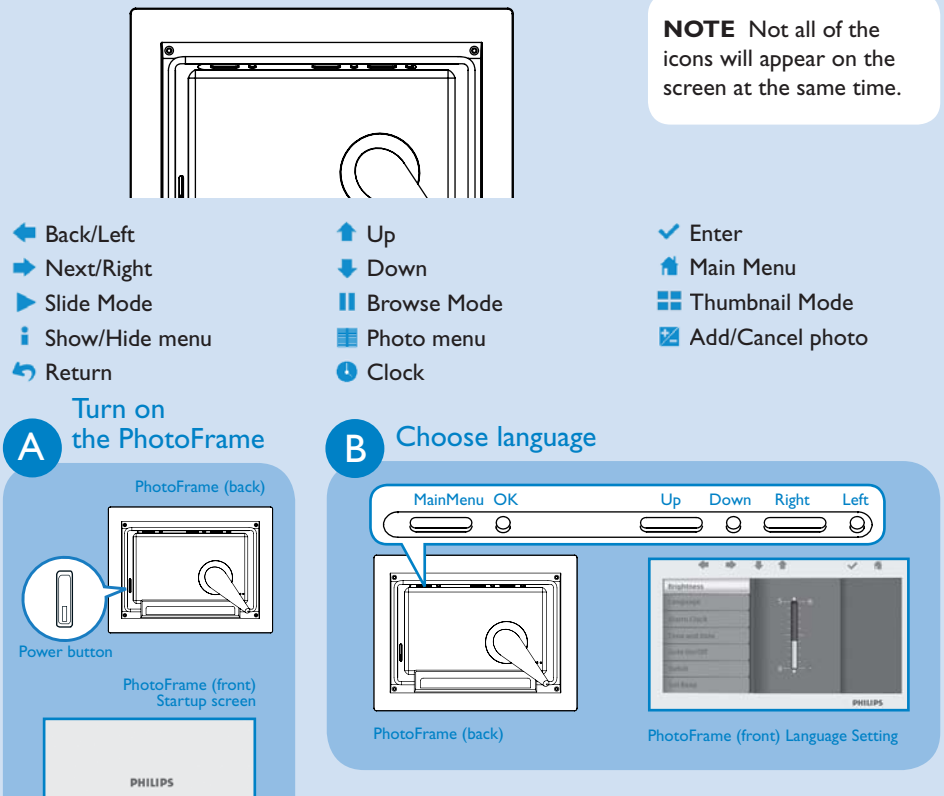

Menu buttons are on the back of the photo frame. Icons indicate location of buttons found on the back of the panel.

- Press 🛉 , 🖶 keys to select SETTINGS. Press 🗸 key to
- Press 🛧 , 💺 keys to select Language settings. Press 🗸 key to enter.
- Press 🛧 , 🖊 keys to select. Press 🗸 key to set your language.
- Use 🍵 key to return and exit SETTINGS.

# 3 Enjoy

### View pre-stored photos

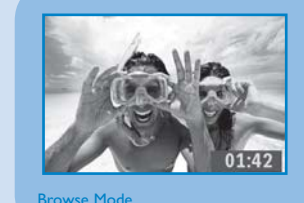

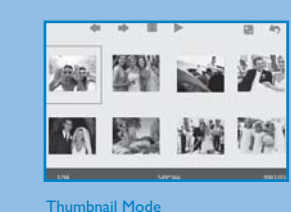

There are 3 view modes to choose from: Browse Mode: manual viewing of photos one by one. Thumbnail Mode: list of all photos. **Slide Mode**: automatic, rotating display of photos.

- Press 🔒 , 💺 keys to select **PHOTO**. Press 🗸 key to enter.
- Press 🛧 , 💺 keys to select Internal Memory. Press 🗸 key to enter.
- Press 1, I keys to select Album. Press V key to enter Thumbnail Mode, and press key to enter Slide Mode, press || key to enter Browse Mode.
- You may also enter **Slide Mode** directly by pressing **>** key from the main menu.

### View photos from your memory card

## to display (underside)

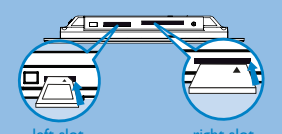

Use left slot for Secure Digital/MMC xD/Memory Stick card. Slide card with end first and face up. User right slot for Compact Flash care Slide card with end first and face down

- Press 🕇 , 💺 keys to select **PHOTO**. Press 🗸 key to enter.
- Press 🛉 , 🖶 keys to select inserted memory card. Press 🗸 key to enter.
- Press 1, Verse verse v seconds, photos in your memory card will appear.
- Then press > key to enter Slide Mode, press || key to enter Browse Mode.

If the memory card is inserted before the power is ON, Slideshow will automatically start.

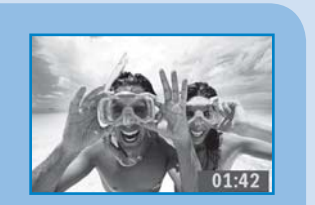

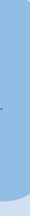

Copy or copy all photos from your memory card

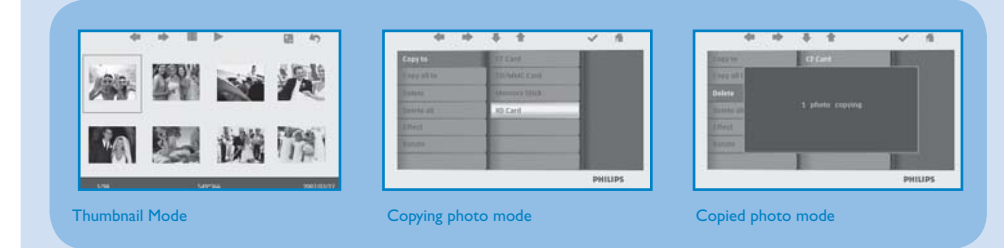

### Copying photo mode

- In the thumbnail mode, use < , 🔿 keys to select photo.
- Press 🗵 key to add/cancel selected photos. After selecting, press 📕 key to show photo
- Press  $\uparrow$ ,  $\clubsuit$  keys to select **Copy to** or **Copy all to** your memory card.
- Press 🗸 key to copy.

Photo frame will keep a resized copy of the photo until it's internal memory is full (message shown).

Delete or Delete all photos from your memory card

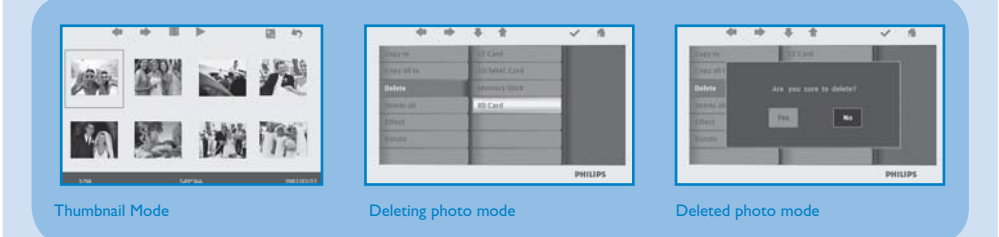

### Deleting photo mode

- In the thumbnail mode, use 🗢 , 🔿 keys to select photo.
- Press 🞽 key to add/cancel selected photos. After selecting, press 🏢 key to show photo
- Press 1, 4 keys to select **Delete** or **Delete all** from your memory card.
- Press 🗸 key to delete.

### Copy/ Delete photos by connecting to your computer

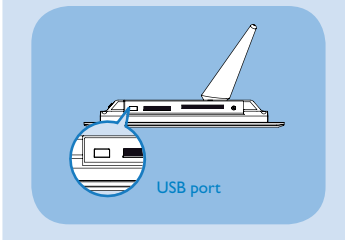

You may copy, delete and move photos by connecting the photo framewith the computer through the provided USB

- Turn on the power of the photo frame, and then plug the smaller end of the USB cable into the USB port on the underside of the photo frame.
- Plug the other end of the USB cable into the USB port of the computer.

### Set Time and Date functions

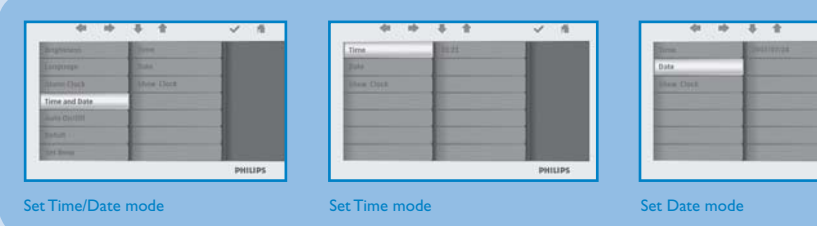

### Set Time functions

- Press 🛧 , 🖊 keys to select SETTINGS. Press 🗸 key to enter.
- Press 🛧 , 🖊 keys to select Time and Date. Press 🗸 key to enter.
- Press 1, 4 keys to select **Time** to setup. Press  $\checkmark$  key to set
- hour and minutes.
- Press 🔒 key to return main menu and exit SETTINGS.

### Set Date functions

- Press 🛧 , 👢 keys to select SETTINGS. Press 🗸 key to enter
- Press 🛧 , 💺 keys to select Time and Date. Press 🗸 key to enter.
- Press 🛧 , 💺 keys to select **Date** to setup. Press 🗸 key to set year, month and day.
- Press 👘 key to return main menu and exit SETTINGS.

\_\_\_\_\_

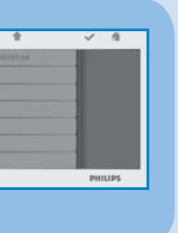

**CAUTION** Time and date settings are erased if the photo frame is unplugged.